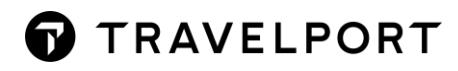

# TRAVELPORT SMARTPOINT CAR

## **CONTENTS**

7

| Introduction                                              | 3  |
|-----------------------------------------------------------|----|
| Course Objective                                          | 3  |
| CAR                                                       | 4  |
| Car Company Participation Levels Information              | 4  |
| Encoding and Decoding                                     | 5  |
| Steps to sell a Car                                       | 7  |
| Accessing the Car Availability Search Screen              | 7  |
| To search for car availability                            | 8  |
| Car search forms populating with booking file information | 10 |
| Car Availability Display                                  | 12 |
| Returning Multiple Rate Types                             | 14 |
| Updating Car Availability                                 | 14 |
| Car Availability Sort By Options                          | 15 |
| Car Images                                                | 16 |
| Display the Rate Rules                                    | 17 |
| Car Vendor Location Description                           | 20 |
| Selling the Car Segment                                   | 21 |
| Car Direct Sell                                           | 25 |
| Car Passive                                               | 27 |
| Modifying a Car segment                                   | 28 |
| Cancelling a Car Segment                                  | 31 |
| Display Car History                                       | 31 |
| Car Best Practice                                         | 34 |
| Trip Quote                                                | 35 |

## Introduction

The Travelport Smartpoint an advanced selling tool that includes enhanced car reservation capability with dynamic content. Through Travelport Smartpoint, you can sell and offer services quicker and more efficiently.

CarMaster has:

• With 37 Car Rental companies in approximately 37,000 locations.

In addition to this, CarMaster provides you with a source of information relating to car locations and vendors.

This course is schedule for 1 day from 0930 to 4pm.

## **Course Objective**

Upon completion of this module, you will be able to:

- Determine car company codes and names.
- Search, view and sell car quickly and easily using the interactive features available in Travelport Smartpoint.
- Modify and cancel car segments
- Access and interpret vendor information
- View and search a list of car locations in a given city for one or more vendor
- Usage of Trip Quote

## CAR

## Car Company Participation Levels Information

The car rental companies that participate in Travelport+ (1G) use Inside Availability participation level.

#### **Inside Availability**

Inside Availability makes it quick and easy for you to find the best value for your customers. An Inside Availability participant gives you direct access to the rental car company's inventory, rates, and rules.

The participant's computer system automatically builds the car reservation before you end the booking file, so you must have a name field before you book the car.

When you rent a car, you receive an instant confirmation number.

#### Inside Availability features include:

- Up-sell opportunities to display promotional vehicle types and/or rates.
- Alert screens that provide informative alerts and error messages.
- CD qualifiers to use with the availability entry to view the applicable car types and/or rates before selling.
- Rates for one-way rentals that include any drop-off charges.
- On an Availability screen, Inside Availability car rental companies have an end item (+) in front of the company name.

The following car availability screen sample shows end items (+) in front of all the vendors indicating they are Inside Availability participants. Confirmation numbers are automatically added and returned by the vendor before end transact.

| 1+  | EASIRENT | 0 | S | G        | MBMN |
|-----|----------|---|---|----------|------|
| 2+  | EASIRENT | 0 | S | G        | EDMR |
| 3+  | EASIRENT | 0 | S | G        | CCMR |
| 4+  | EASIRENT | 0 | S | G        | CDMR |
| 5+  | EASIRENT | 0 | S | G        | EDAR |
| 6+  | EASIRENT | 0 | S | G        | CDAR |
| 7+  | EASIRENT | 0 | S | G        | IDMR |
| 8+  | EASIRENT | 0 | S | G        | CWMR |
| 9+  | BUDGET   |   | S | @        | MBMR |
| 10+ | BUDGET   |   | S | a        | EDMR |
| 11+ | BUDGET   |   | S | @        | IDMR |
| 12+ | AVIS     |   | S | a        | MBMR |
| 13+ | BUDGET   |   | S | @        | CCMR |
| 14+ | BUDGET   |   | S | <u>@</u> | CFMR |
| 15+ | Δ\/TS    |   | ç | 6        | EDMR |

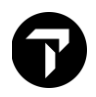

## **Encoding and Decoding**

Before searching for Car Availability, you may want to simply display a list of car locations that exist within a given city. You may also need to find out vendor code information and search for reference points within a city.

Example entry: GC\*12/CAR/HERTZ Encode a vendor name

| CHAP 12-CARMASTER | PAGE | 1-CAR                  |
|-------------------|------|------------------------|
| PARAGRAPH-HERTZ   |      |                        |
| HERTZ             |      | ZE INSIDE AVAILABILITY |
| QUEUE CITY: VWA   |      |                        |

Use the decode format when you have the two-letter code of the car rental company and you need to determine its name.

To decode a car rental company code, enter GC\*12/CAR followed by a slash (/) and the car rental company code.

Example entry: GC\*12/CAR/ZI

The screen with information for Avis appears

| CHAP  | 12-CARMASTER    | PAGE | 1-CAR               |
|-------|-----------------|------|---------------------|
| PARAG | RAPH-ZI         |      |                     |
| ZI    | AVIS            |      | INSIDE AVAILABILITY |
|       | QUEUE CITY: VWB |      |                     |

#### **Car Types**

In availability, Travelport+ (1G) displays rental car types with four-letter codes to represent the features of the car. The codes represent four car features:

- Car size
- Car category
- Transmission/Drive type
- Fuel/Air conditioning

The following table lists the car codes for each of the four features and their description:

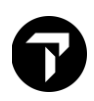

| Size:                    | Category:                           | Transmission<br>/Drive:        | Air conditioning<br>/Fuel:              |
|--------------------------|-------------------------------------|--------------------------------|-----------------------------------------|
| <b>C</b> - Compact       | <b>B</b> 2-3 door                   | A - Automatic                  | A - Hydrogen with A/C                   |
| <b>D</b> - Compact elite | <b>C</b> 2 door or 4 door           | unspecified drive              | B - Hydrogen without                    |
| <b>E</b> - Economy       | <b>D</b> 4-5 door                   | <b>B</b> - Automatic four-     | A/C                                     |
| <b>F</b> - full size     | E - Coupe                           | wheel drive                    | <b>C</b> - Electric without A/C         |
| G - Full-size elite      | <b>F</b> - SUV (sport utility       | C - Manual all-wheel           | <b>D</b> - Diesel with A/C              |
| H - Economy elite        | vehicle)                            | <b>D</b> - Automatic all-wheel | E - Electric with A.C                   |
| I - Intermediate         | G - Crossover                       | drive                          | H - Hybrid with A/C                     |
| J - Intermediate elite   | H - Motor home                      | <b>M</b> - Manual unspecified  | I - Hybrid without A/C                  |
| <b>L</b> - Luxury        | <b>J</b> - All-terrain open air     | drive                          | L - LPG compressed                      |
| <b>M</b> - Mini          | K - Van or truck                    | N - Manual four-               | gas with A/C                            |
| N - Mini elite           | (commercial)                        | wheel drive                    | N - Unspecified fuel                    |
| <b>O</b> - Oversize      | L - Limousine                       |                                |                                         |
| <b>P</b> - Premium       | M - Monospace                       |                                | Q - Diesei without A/C                  |
| R - Standard elite       | N - Roadster                        |                                | <b>R</b> - Unspecified fuel<br>with A/C |
| <b>S</b> - Standard      | <b>Q</b> - Pickup extended cab      |                                | <b>U</b> - Ethanol with A/C             |
| U - Premium elite        | <b>P</b> - Pickup regular cab       |                                | V - Petrol with A/C                     |
| W - Luxury elite         | <b>R</b> - Recreational             |                                | X - Ethanol without A/C                 |
| X - Special              | vehicle                             |                                | <b>Z</b> – Petrol without               |
|                          | <b>S</b> - Sport                    |                                | A/C                                     |
|                          | <b>T</b> - Convertible              |                                |                                         |
|                          | <b>V</b> - Van (passenger)          |                                |                                         |
|                          | W - Wagon/estate                    |                                |                                         |
|                          | <b>X</b> - Special                  |                                |                                         |
|                          | Y - Two-wheel vehicle               |                                |                                         |
|                          | <b>Z</b> - Special offer <i>car</i> |                                |                                         |

For example, an ECAR type is an economy, 2- or 4-door car with automatic transmission and air conditioning.

**Note:** When you display car availability, unique car type codes can appear in your response. To make it easier to shop and compare similar vehicles for multiple vendors, you may see codes like JEAD (Elite Intermediate/Coupe/ Automatic/Diesel with Air Conditioning) and OJBR (Oversize/All Terrain/Automatic with 4-Wheel Drive/Air Conditioning).

To decode car types, enter CAR/ and the car type code.

Example entry: CAR/OJBR

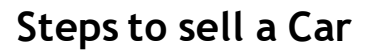

Travelport Smartpoint provides an availability display with rates appearing in low-to-high order, so you can choose the best available rate using the Calendar, Menu and interactive Booking File functions. You can also add search qualifiers to narrow your search for specific types of rates.

Reference selling a rental has three steps:

- 1. Display low-to-high availability.
- 2. Display rate rules.
- 3. Sell the car.

#### Accessing the Car Availability Search Screen

You can access car availability search screen via search menu, calendar tool or air segment. With and without air segment.

#### Calendar Tool

1. From the **Tools** button, select **Calendar**.

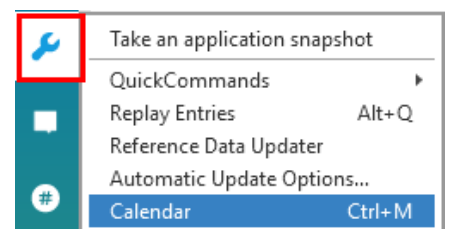

- 2. Select the pick-up and drop-off dates.
- 3. Right-click on the highlighted dates for and select Cars

| Calen | uar                      |     |      |      |    |    |       |        |     |       |      |    |    |    |    |      |      |                   |    |    |    |    |     |     |     |    |    |
|-------|--------------------------|-----|------|------|----|----|-------|--------|-----|-------|------|----|----|----|----|------|------|-------------------|----|----|----|----|-----|-----|-----|----|----|
| -     | Today: November 21, 2018 |     |      |      |    |    |       |        |     |       |      |    |    |    |    |      |      |                   |    |    |    |    |     |     |     |    |    |
|       |                          | JUL | Y 20 | 19   |    |    |       | A      | UGL | JST 2 | 2019 | )  |    |    | SE | PTEI | MBEI | r 20 <sup>-</sup> | 19 |    |    | 0  | сто | BER | 201 | 9  |    |
| Su    | Мо                       | Tu  | We   | Th   | Fr | Sa | Su    | Мо     | Tu  | We    | Th   | Fr | Sa | Su | Мо | Tu   | We   | Th                | Fr | Sa | Su | Мо | Tu  | We  | Th  | Fr | Sa |
|       | 1                        | 2   | 3    | 4    | 5  | 6  |       |        |     |       | 1    | 2  | 3  |    |    |      |      |                   |    |    |    |    | 1   | 2   | 3   | 4  | 5  |
| 7     | 8                        | 9   | 10   | 11   | 12 | 42 |       | ~      | ~   | 7ך    | 8    | 9  | 10 | 1  | 2  | 3    | 4    | 5                 | 6  | 7  | 6  | 7  | 8   | 9   | 10  | 11 | 12 |
| 14    | 15                       | 16  | 17   | 18   | 19 | A  | vaila | bility | /   | 14    | 15   | 16 | 17 | 8  | 9  | 10   | 11   | 12                | 13 | 14 | 13 | 14 | 15  | 16  | 17  | 18 | 19 |
| 21    | 22                       | 23  | 24   | 25   | 26 | La | ast A | .ir    |     | 21    | 22   | 23 | 24 | 15 | 16 | 17   | 18   | 19                | 20 | 21 | 20 | 21 | 22  | 23  | 24  | 25 | 26 |
| 28    | 29                       | 30  | 31   |      |    | S  | hopp  | bing   |     | 28    | 29   | 30 | 31 | 22 | 23 | 24   | 25   | 26                | 27 | 28 | 27 | 28 | 29  | 30  | 31  |    |    |
|       |                          |     |      |      |    | н  | lotel | S      |     |       |      |    |    | 29 | 30 |      |      |                   |    |    |    |    |     |     |     |    |    |
|       |                          |     |      |      |    | C  | ars   |        |     |       |      |    |    |    |    |      |      |                   |    |    |    | _  |     |     |     |    |    |
|       | NC                       |     | ARE  | 2.20 | 10 |    | _     |        |     | RED   | 201  | 0  |    |    | 1/ | MIL  | INDV | 202               | n  |    |    | CF | RDI |     | 202 | 0  |    |

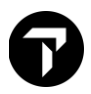

#### Search Option

From the Search button, select Car Availability Search.

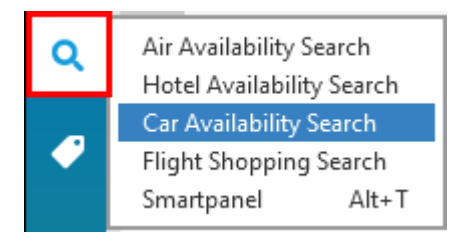

#### **Booking File**

Right-click on a booked Air Segment number within a PNR/Booking File and select **Car Search**.

| 1.1GAL/BENJAM | INMR 2.1/1TES  | T/INFANTM            | ISS*12D | EC20 |   |       |   |
|---------------|----------------|----------------------|---------|------|---|-------|---|
| 1. AA 8921 Y  | 10MAY HKGORD H | <b>S1 1145</b>       | 1340    | 0    | E | TU    |   |
| Car Search    | ED BY CATHAY   | PACIFIC A            | IRWAYS  | L    |   |       |   |
| Car Search    | 7MAY ORDDFW H  | 51 0700              | 0925    | 0    | E | TU    | 3 |
| Hotel Search  | 7MAY DFWHKG H  | <mark>S1 1030</mark> | #1610   | 0    | E | TU/WE | 3 |

## To search for car availability

| Car Availability Search 💉 🗲 |                              |        |  |  |  |  |
|-----------------------------|------------------------------|--------|--|--|--|--|
| ✓Use arrival flight         | details: AA8921              | í      |  |  |  |  |
| Reservation Deta            | ils                          |        |  |  |  |  |
| Pick-Up City:               |                              |        |  |  |  |  |
| ORD - Chicago, IL, Unite    |                              | t 🗸    |  |  |  |  |
| Reference Point:            | Pick-Up Locatio              | on:    |  |  |  |  |
| ANY                         | Any                          | $\sim$ |  |  |  |  |
| Pick-Up Date:               | Pick-Up Time:                |        |  |  |  |  |
| 10 May 2022                 | 1:40 PM                      | 30     |  |  |  |  |
| Drop-Off City:              |                              |        |  |  |  |  |
| ORD - Chicago, IL, Unite    | ed States - O'Hare Intl Arpt | t 🗸    |  |  |  |  |
| Reference Point:            | Drop-Off Locat               | ion:   |  |  |  |  |
| Any                         | Any                          | $\sim$ |  |  |  |  |
| Drop-Off Date:              | Drop-Off Time:               |        |  |  |  |  |
| 17 May 2022                 | 30 7:00 AM                   | 30     |  |  |  |  |
| Flight Number:              |                              |        |  |  |  |  |
| AA8921                      |                              |        |  |  |  |  |

|                       | Reset             |
|-----------------------|-------------------|
| Location Preference:  |                   |
| No Preference 🗸       |                   |
| Car Type:             |                   |
| Any 🗸                 | -or-              |
| Size:                 | Category:         |
| Any 🗸                 | Any               |
| Transmission/Drive:   | Fuel/AC:          |
| Any 🗸                 | Any               |
| Rate Code: 0          |                   |
| Select Vendor         | Code              |
| Rate Category:        |                   |
| Any                   |                   |
| Pental Company        |                   |
| Select Rental Company | ~ 🕀               |
| Frequent Renter Nu    | Corporate Discour |
| Promotional Code:     | Tour Number:      |
|                       |                   |

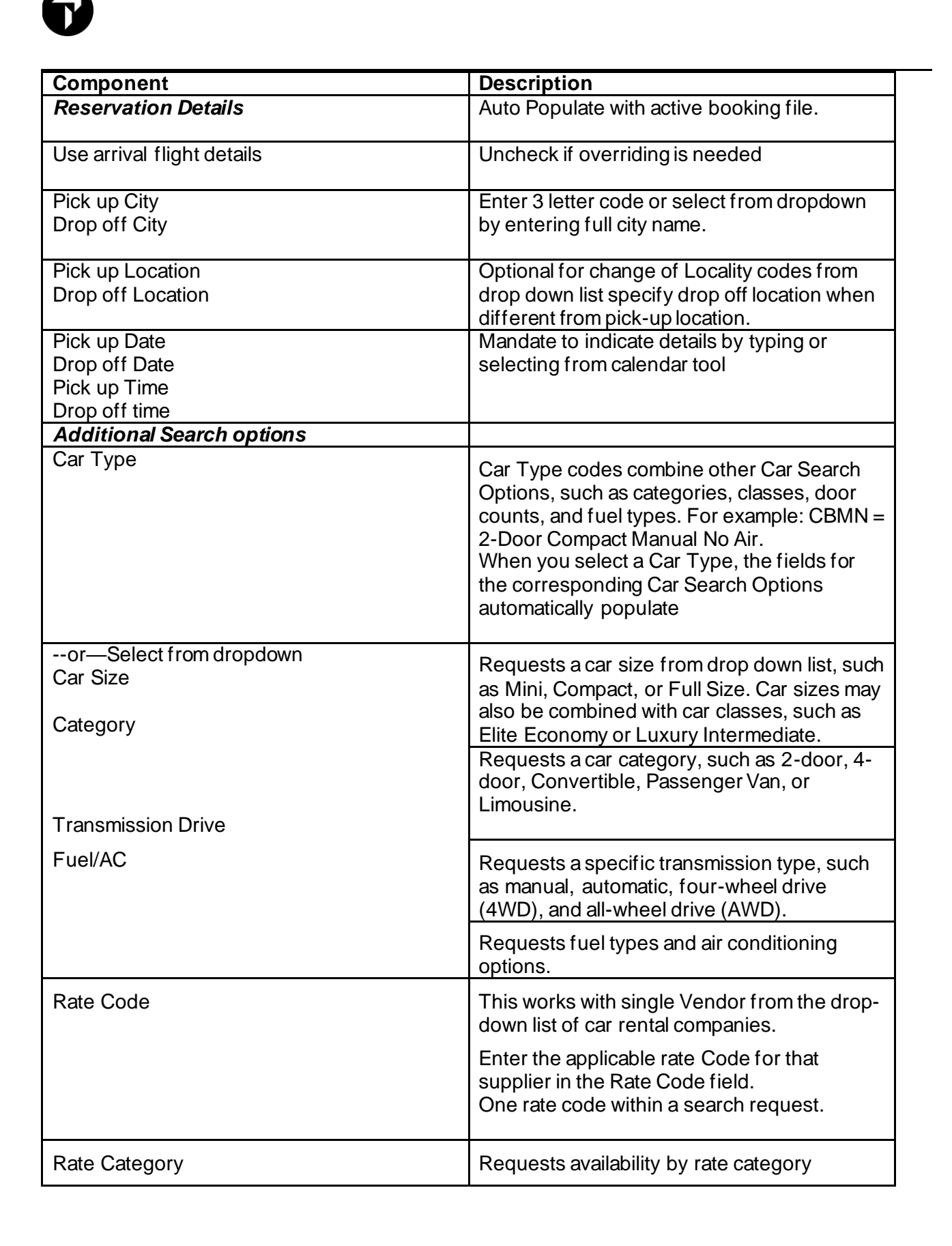

|                                                           | Pate Category                                                                                                    |
|-----------------------------------------------------------|----------------------------------------------------------------------------------------------------|
|                                                           | nate Category.                                                                                                    |
|                                                           | Association Rate                                                                                                    |
|                                                           | Business Std Rate                                                                                                    |
|                                                           | Consortium Rate                                                                                                    |
|                                                           | Convention Rate                                                                                                    |
|                                                           | Corporate Rate                                                                                                    |
|                                                           | Credential Rate                                                                                                    |
|                                                           | Government Rate                                                                                                    |
|                                                           | Inclusive rate                                                                                                    |
|                                                           | Industry Rate                                                                                                    |
|                                                           | Negotiated Rate                                                                                                    |
|                                                           | Package Rate                                                                                                    |
|                                                           | Prepaid Rate                                                                                                    |
|                                                           | Promotional Rate                                                                                                    |
|                                                           | Standard Rate                                                                                                    |
|                                                           |                                                                                                    |
| Vendor                                                    | Select a vendor (supplier) to limit the car                                                                                                    |
|                                                           | availability display to that vendor only                                                                                                    |
| Corporate Discount                                        |                                                                                                    |
|                                                           | Click the Add icon to add more vendors. A                                                                                                    |
|                                                           | total of four vendors can be included in the                                                                                                    |
|                                                           |                                                                                                    |
|                                                           | request.                                                                                                    |
| Frequent Renter Number                                    | request.<br>Select a Vendor and enter an associated                                                                                                    |
| Frequent Renter Number                                    | request.<br>Select a Vendor and enter an associated<br>Frequent Renter Number.                                                                                                    |
| Frequent Renter Number                                    | request.<br>Select a Vendor and enter an associated<br>Frequent Renter Number.                                                                                                    |
| Frequent Renter Number<br>Promotional Code                | request.<br>Select a Vendor and enter an associated<br>Frequent Renter Number.<br>Select a Vendor and enter an associated                                                                                                    |
| Frequent Renter Number<br>Promotional Code                | request.         Select a Vendor and enter an associated         Frequent Renter Number.         Select a Vendor and enter an associated         Promotional Code.                                                                                                    |
| Frequent Renter Number<br>Promotional Code                | request.Select a Vendor and enter an associatedFrequent Renter Number.Select a Vendor and enter an associatedPromotional Code.                                                                                                    |
| Frequent Renter Number<br>Promotional Code                | request.         Select a Vendor and enter an associated         Frequent Renter Number.         Select a Vendor and enter an associated         Promotional Code.         Enter a tour number if applicable                                                                                                    |
| Frequent Renter Number<br>Promotional Code<br>Tour Number | request.Select a Vendor and enter an associatedFrequent Renter Number.Select a Vendor and enter an associatedPromotional Code.Enter a tour number if applicable                                                                                                    |
| Frequent Renter Number<br>Promotional Code<br>Tour Number | request.         Select a Vendor and enter an associated         Frequent Renter Number.         Select a Vendor and enter an associated         Promotional Code.         Enter a tour number if applicable         Press this icon part to the rental company list                                                                                 |
| Frequent Renter Number<br>Promotional Code<br>Tour Number | request.Select a Vendor and enter an associatedFrequent Renter Number.Select a Vendor and enter an associatedPromotional Code.Enter a tour number if applicablePress this icon next to the rental company listto request other specific vendors (up to four)                                                                                         |
| Frequent Renter Number<br>Promotional Code<br>Tour Number | request.         Select a Vendor and enter an associated         Frequent Renter Number.         Select a Vendor and enter an associated         Promotional Code.         Enter a tour number if applicable         Press this icon next to the rental company list         to request other specific vendors (up to four).                         |
| Frequent Renter Number<br>Promotional Code<br>Tour Number | request.Select a Vendor and enter an associatedFrequent Renter Number.Select a Vendor and enter an associatedPromotional Code.Enter a tour number if applicablePress this icon next to the rental company listto request other specific vendors (up to four).Each vendor will allow for corporate discount,                                          |
| Frequent Renter Number<br>Promotional Code<br>Tour Number | request.Select a Vendor and enter an associatedFrequent Renter Number.Select a Vendor and enter an associatedPromotional Code.Enter a tour number if applicablePress this icon next to the rental company listto request other specific vendors (up to four).Each vendor will allow for corporate discount,frequent renter number, promotional code, |

**Note**: Additional search qualifiers may be used if using format entries. To refer to these please see **HELP CAR**.

## Car search forms populating with booking file information

When searching using the car availability search, calendar search, or segment sell entry, the car search form is pre-populated with data held in the booking file or profile, such as corporate discount (CD), frequent renter number (ID), and rate code (RC) information from the booking file. Only one vendor and rate code may be used in the search request regardless of how many rate codes are stored in the booking file.

A Reset button enables you to reset the additional search options, or the Reset All button resets the entire search form. For data to be pre-populated entries in the booking file must be in this format: **NP.C\*ZE ID-ABC123/EP ID-1234556** – Frequent Renter number

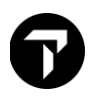

The delimiter between chain code and ID can be a space as above or slash or dash. ZE/ID or ZE-ID These can be on separate lines as well as combined like above on a single line. NP.C\*RATE CODE ZE-ABC - Rate Code

Each rate code must be entered in a separate line. Only one rate code is allowed in the search.

NP.C\*ZE CD-111111/ZI CD-998877 - Corporate Discount number

Same as ID - the delimiter can be a space as above or a dash or a slash (e.g., ZI-CD or ZI/CD) and can be on separate lines.

| NOTE -*H*CO | OMPANY CREDIT LIMIT - *** | 60000*** 20 20DEC 2046Z      |
|-------------|---------------------------|------------------------------|
| 2. *H*AD    | DD SERVICE FEE OF 1 PERCE | NT 20 20DEC 2046Z            |
| 3. *C*ZE    | ID-ABC123/EP ID-1234556   | 20 20DEC 2046Z               |
| 4. *C*ZE    | CD-111111/ZI CD-998877    | 20 20DEC 2046Z               |
| 5. CAR      | GUARANTEE VI4444333322222 | 1111 EXP 1020 20 20DEC 2046Z |

When a car rental screen is displayed, the notepad remarks populate the form:

| Rental Company:              |                               |
|------------------------------|-------------------------------|
| ZE - Hertz Corporation       | $\sim \Theta$                 |
| Frequent Penter Nu           | Corporate Discount            |
| Frequent Renter Nu           |                               |
| ABC123                       | 111111                        |
| Promotional Code:            | Tour Number:                  |
| Rental Company:              |                               |
| ZI - Avis Rent A Car System, | Inc. 🗸 Θ                      |
| Frequent Renter Nu           | Corporate Discount:<br>998877 |
| Promotional Code:            | Tour Number:                  |
| Rental Company:              |                               |
| EP - Europcar                | $\sim$ $\oplus$               |
| Frequent Renter Nu           | Corporate Discount:           |
| 1234556                      |                               |
| Promotional Code:            | Tour Number:                  |

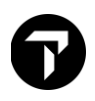

## Car Availability Display

When a Car Search request is made, the interactive response returned is sorted from low-to-high by approximate total.

The following example shows Car Availability display for Chicago, USA for 10-17May.

| OHAR | RE INTL ARP | Г  | IL  | *   | TU 10MA  | Y 1 | :40  | PM  | -17MAY  | * STND | /PROM * US | SD   |    |
|------|-------------|----|-----|-----|----------|-----|------|-----|---------|--------|------------|------|----|
| 2727 |             |    |     |     |          |     |      |     |         |        |            |      |    |
| FLOF | RIDA*S MOST | D  | IVE | ERS | SE TRAVE | LD  | ESTI | NAT | ION - T | AMPA B | AY >       | IL1. |    |
|      |             |    |     |     |          |     |      |     |         |        |            |      |    |
| SOR  | BY VENDOR   | L  | C   |     | TYPE     | R   | ATE  |     | FM      |        | АРРНОХ ТО  | TAL  |    |
| DATE |             |    |     |     |          |     |      | 100 |         |        |            |      |    |
| HAIL | ES NUT VALI | JA | EL  | 2 1 | -OH CD#/ | IU# | AND  | /OH | DROP O  | FF LOG | ATTON      |      |    |
| 1+   | FOX         | 1  | S   | G   | ECAH     | 23  | 5.00 | HW  | UNL     | 0.00   | 391.53     | +10  |    |
| 2+   | EUROPCAR    | т  | S   | G   | ECAR     | 39  | 2.01 | RW  | UNL     | 0.00   | 392.01     | +TQ  |    |
| 3+   | FOX         | Т  | S   | G   | CCAR     | 24  | 0.00 | RW  | UNL     | 0.00   | 398.26     | +TQ  |    |
| 4+   | FOX         | Т  | s   | G   | ICAR     | 24  | 5.00 | RW  | UNL     | 0.00   | 404.98     | +TQ  |    |
| 5+   | FOX         | т  | S   | G   | SCAR     | 25  | 0.00 | RW  | UNL     | 0.00   | 411.70     | +TQ  |    |
| 6+   | FOX         | т  | S   | G   | FCAR     | 25  | 5.00 | RW  | UNL     | 0.00   | 418.42     | +TQ  |    |
| 7+   | FOX         | т  | S   | G   | FCAH     | 26  | 0.00 | RW  | UNL     | 0.00   | 425.15     | +TQ  |    |
| 8+   | EUROPCAR    | т  | S   | G   | ICAR     | 43  | 3.99 | RW  | UNL     | 0.00   | 433.99     | +TQ  |    |
| 9+   | FOX         | т  | S   | G   | CFAR     | 28  | 5.00 | RW  | UNL     | 0.00   | 458.76     | +TQ  |    |
| 1Ø+  | FOX         | т  | S   | G   | IFAR     | 29  | 0.00 | RW  | UNL     | 0.00   | 465.48     | +TQ  |    |
| 11+  | FOX         | т  | S   | G   | SFAR     | 29  | 5.00 | RW  | UNL     | 0.00   | 472.20     | +TQ  |    |
| 12+  | ENTERPRISE  | т  | S   | G   | ECAR     | 31  | 1.18 | RW  | UNL     | 0.00   | 487.93     | +TQ  |    |
| 13+  | EUROPCAR    | Т  | S   | G   | CFAR     | 49  | 0.04 | RW  | UNL     | 0.00   | 490.04     | +TQ  |    |
| 14+  | EUROPCAR    | т  | S   | G   | FCAR     | 49  | 0.04 | RW  | UNL     | 0.00   | 490.04     | +TQ  | 30 |

| Component                | Description                                                                                                    |
|--------------------------|----------------------------------------------------------------------------------------------------|
| OHARE INTL ARPT          | Header line pick up location                                                                                                    |
| TU 10MAY 1:40 PM – 17MAY | Period for which availability is displayed by day/date/pick up time                                                               |
| * STND/PROM * USD        | Standard and promotional rates in currency code JPY                                                                               |
| 1                        | Line Number                                                                                                    |
| +                        | Car Company Participation Level<br>+ Indicates an Inside Availability <sup>®</sup> participant.<br>* inside link<br>blank no link |
| FOX                      | Car vendor                                                                                                    |
| O/T/C                    | Location (LOC) of the car rental company:<br>T = Terminal $O = Off$ -terminal $C = City$                                          |

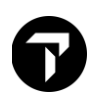

| S or N or C           | Availability status (A):                                                                                                |
|-----------------------|----------------------------------------------------------------------------------------------------|
|                       | S = Available to sell. N = On request. $C$ = car not available / sold out                                               |
| G or Q or ¤           | Rate guarantee indicator (R):                                                                                           |
|                       | G = Rate guaranteed.                                                                                                    |
|                       | Q = Quoted rate subject to change.                                                                                      |
|                       | $ \exists $ = Rate converted from currency originally displayed (estimate only). Refer to detail rate rule              |
| CFAR                  | Car type 4 letter code (TYPE)                                                                                           |
|                       | Hover over the type code to decode the car type.                                                                        |
|                       | SFAR 295.00 RW UNL<br>ECAR Standard Four-wheel Drive NL<br>FCAR 490.04 RW UNL                                           |
|                       | Click the type code to display a text description and image. Click OK to close.                                         |
|                       | Car Type X                                                                                                    |
|                       | Hertz Corporation     Mini       Automatic     Automatic       2 or 4 Door     Mini       A/C Any Fuel     A/C Any Fuel |
|                       | ок                                                                                                    |
|                       | <b>Note:</b> Images are provided by each vendor, and may not be available for all car type selections.                  |
|                       | Car Type X                                                                                                    |
|                       | Sixt Rent A Car Economy<br>Automatic                                                                                    |
|                       | 2 or 4 Door                                                                                                    |
|                       | A/C Any Fuel                                                                                                    |
|                       | ок                                                                                                    |
| 22.18 D (RW/RD/D/W/E) | Rate. Shown in local currency can be weekly or daily rate or weekend rate depending on the length of rental.            |
|                       | The R reminds agent car must be returned to the rental station where the car was picked up.                             |

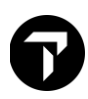

| FM              | Free mileage by kilometers                                                                                                    |
|-----------------|----------------------------------------------------------------------------------------------------|
|                 | FM free mileage by miles                                                                                                    |
|                 | UNL unlimited                                                                                                    |
|                 | 150 = Specific mileage allowance                                                                                                    |
| CHG             | Charge for additional mileage or kilometers:                                                                                                    |
|                 | .25 = Additional mileage or kilometer charges.                                                                                                    |
|                 | 0.00 = No charge.                                                                                                    |
| APPROX TOTAL    | Estimated applicable car rental charges including base rate, taxes, surcharges, mandatory fees, any applicable drop charges for car rental duration.                                                                                                    |
| +TQ             | Select line number to add to Trip Quote                                                                                                    |
| «Vendor-Alerts» | Click for vendor information.                                                                                                    |
|                 | Click CAL*R to return to availability screen                                                                                                    |
|                 | *** INSIDE AVAILABILITY VENDOR ALERTS ***<br>ZLHNDT02 - NO RATES FOR OPTIONS SELECTED<br>EPHND001 - NO RATE AVAILABLE<br>ZE - NON-RESIDNT RENTR DRV PERMIT MAY BE REQ SEE RENTL QUALIFICATION<br>ZE - NUM LICENES SUMMARY_UNICOUS OPEONITOPMENT SEE CADZE/VALID |
|                 | ZE - ONE WAY RENTAL CONFIRMED<br>ZE - IATA-ARC NOT RECOGNIZED BY ZE-SEE KEYWORD TIPS<br>ZE - VALID LICENSE & INTL ONE ISSUED UNDER 1949 CONVENTION& PASSPORT<br>WCAL*RW                                                                                         |

## **Returning Multiple Rate Types**

If the availability response contains rate modifiers in the request, such as corporate discount (CD) rates or other negotiated rates, the rates that meet the rate modifiers are listed first. If the vendor also returns rates outside of the request modifiers, these rates are listed next, with a header line between each set of rate types, such as: **RATES NOT VALIDATED FOR CD#/ID# AND/OR DROP OFF LOCATION**.

## Updating Car Availability

The Car Availability Modifier toolbar allows you to change dates and the number of nights after an initial availability has been performed.

Click on the **I** icon to display the toolbar.

2 DAYS 💙 21 22MAY 23 Update 🔟

This allows quick access to the same availability request for the day before or the day after, or for a different number of days up to a maximum of eight.

To minimize the toolbar, simply click on the icon on the left.

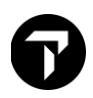

## Car Availability Sort By Options

When results are first returned, they are sorted by approximate total and the column heading **APPROX TOTAL** is shown in orange.

Example response:

| 1 CAL02SEP-04SI    | EPLHR/ARR-2100/DT | 2100        |               |              |  |
|--------------------|-------------------|-------------|---------------|--------------|--|
| ><br>HEATHROW * TH | 02SEP 9:00 PM     | -04SEP * ST | ND/PROM * GBP | ,            |  |
| SORT BY VENDOR     | r loc type        | RATE        | FM            | APPROX TOTAL |  |
| RATES NOT VAL      | IDATED FOR CD#    | /ID# AND/OR | DROP OFF LOCA | TION         |  |
| 1+ EASIRENT        | OSG MBMN          | 32.26 RD    | 100 0.30      | 81.70 +TQ    |  |
| 2+ EASIRENT        | OSGEDMR           | 35.19 RD    | 100 0.30      | 88.73 +TQ    |  |
| 3+ EASIRENT        | OSGCCMR           | 37.15 RD    | 100 0.30      | 93.43 +TQ    |  |
| 4+ EASIRENT        | OSGCDMR           | 40.86 RD    | 100 0.30      | 102.34 +TQ   |  |
| 5+ EASIRENT        | OSGEDAR           | 53.76 RD    | 100 0.30      | 133.30 +TQ   |  |
| 6+ EASIRENT        | OSGCDAR           | 58.65 RD    | 100 0.30      | 145.03 +TQ   |  |
| 7+ EASIRENT        | OSGIDMR           | 59.63 RD    | 100 0.30      | 147.38 +TO   |  |
| 8+ EASIRENT        | OSGCWMR           | 60.61 RD    | 100 0.30      | 149.74 +TO   |  |
| 9+ BUDGET          | TS @ MBMR         | 55.00 RD    | UNL 0.00      | 157.00 +TO   |  |
| 10+ BUDGET         | T S @ EDMR        | 55.00 RD    | UNL 0.00      | 159.00 +TO   |  |
| 11+ BUDGET         | T S @ IDMR        | 57.00 RD    | UNL 0.00      | 163.00 +TO   |  |
| 12+ AVIS           | T S @ MBMR        | 58.00 RD    | UNL 0.00      | 166.00 +TO   |  |
| 13+ BUDGET         | T S @ CCMR        | 58.00 RD    | UNL 0.00      | 167.00 +TQ   |  |
| 14+ BUDGET         | T S @ CFMR        | 58.00 RD    | UNL 0.00      | 167.00 +TO   |  |
| 151 M/TS           |                   | 50 00 RD    |               | 169 00 10    |  |

When you select any of the other SORT BY options, the color will change from blue to orange to indicate the current sort order.

Example response sorted by **RATE**:

| 1          | CALØ25 | EP-049 | SEPLH | R/AF   | R-2100/0      | DT-2100     |      |        |         |           |            |
|------------|--------|--------|-------|--------|---------------|-------------|------|--------|---------|-----------|------------|
| ><br>HEAT  | THROW  | * T⊦   | 1 029 | SEP    | 9:00 [        | PM -04SEP * | * S⊺ | TND/PR | OM * GB | P         |            |
| SORT       | F BY 1 | VENDC  | DR LO | DC     | TYPE          | RATE        |      | FM     |         | APPROX TO | DTAL       |
| RATE       | ES NO  | T VAL  | IDA   | ΓED    | FOR CI        | D#/ID# AND, | /OR  | DROP   | OFF LOC | ATION     |            |
| 1+         |        | RENT   | 0     | S      | G MBMN        |             | RD   | 100    | 0.30    | 81.70     | +TQ        |
| - Z+<br>3+ | EASI   | RENT   | 0     | s<br>S | G CCMR        |             | RD   | 100    | 0.30    | 93.43     | +TQ<br>+TQ |
| 4+         |        | RENT   | 0     | S      | <b>G</b> CDMR |             | RD   | 100    | 0.30    | 102.34    |            |
| 5+         |        | RENT   | 0     | S      | G EDAR        |             | RD   | 100    | 0.30    | 133.30    |            |
| 9+<br>10+  | BUDG   |        |       | 5<br>5 | O FOMR        |             | RD   | UNL    | 0.00    | 157.00    | +10<br>+T0 |
| 11+        | BUDG   |        |       | S      | 0 IDMR        |             | RD   | UNL    | 0.00    | 163.00    | +TQ        |
| 12+        | AVIS   |        |       | S      | MBMR          |             | RD   | UNL    | 0.00    | 166.00    |            |
| 13+        | BUDG   | ET     |       | S      | OCCMR         | 58.00       | RD   | UNL    | 0.00    | 167.00    | +TQ        |
| 15+        | AVTS   |        |       | s<br>S | O EDMR        | 58.00       | RD   |        | 0.00    | 168.00    | +T0        |
| 6+         |        | RENT   | 0     | s      | G CDAR        |             | RD   | 100    | 0.30    | 145.03    | +TQ        |
| 7+         |        | RENT   | 0     | S      | G IDMR        |             | RD   | 100    | 0.30    | 147.38    |            |
| 17+        | AVIS   |        |       | S      | 0 IDMR        |             | RD   | UNL    | 0.00    | 172.00    |            |

**Note**: When you sort, the line numbers stay the same for each line, even if the order changes. For example, if you want to sell Line 4 in the default display, you will continue to sell the same Line 4 in the sorted response even though this line is now displayed as the first line in the sorted response.

## Car Images

When viewing car availability results, you can select the car code, e.g., **MBMN**, to display a pop-up containing a car image, provider name, and the car type:

| 1        | CAL     | .025 | EP- | 04SE | PLH | R/AR   | R-21   | 100/ | DT- | 2100 |       |     |      |       |     |      |       |    |         | ••• |
|----------|---------|------|-----|------|-----|--------|--------|------|-----|------|-------|-----|------|-------|-----|------|-------|----|---------|-----|
| ><br>HEA | THF     | row  | *   | ΤН   | 025 | SEP    | 9:0    | 00   | PM  | -04  | SEP   | *   | STND | )/PRO | м * | GBI  | р     |    |         | ĺ   |
|          | <br>T F | <br> |     |      |     | <br>)C | <br>די |      |     |      |       |     |      |       |     |      |       |    | <br>ТЛІ |     |
|          |         |      |     |      |     | ··     |        |      |     |      |       |     |      |       |     |      |       |    |         |     |
| RAT      | ES      | NO   | TΝ  | /ALI | DA  | ΓED    | FO     | RC   | D#/ | ′ID# | : and | )/0 | r dr | OP 0  | FF  | LOC/ | ATION |    |         |     |
| 1+       |         | ۹SI  | REN | IT   | 0   | S (    | G M    | BMN  |     |      |       | 5 R | D    | 100   | 0.  | 30   | 81.   | 70 | +TQ     |     |
| 2+       |         | ٩SI  | REN | IT   | 0   | S (    | G E    | DMR  |     |      |       | ) R | D    | 100   | 0.  | 30   | 88.   | 73 | +TQ     |     |
| 3+       |         | ٩SI  | REN | IT   | 0   | S (    | G C    | CMR  |     |      |       | R   | D    | 100   | 0.  | 30   | 93.   | 43 | +TQ     |     |
| 4+       |         | ١Z   | REN | IT   | 0   | S (    | G CI   | DMR  |     |      |       | 5 R | D    | 100   | 0.  | 30   | 102.  | 34 | +TQ     |     |

#### Example response:

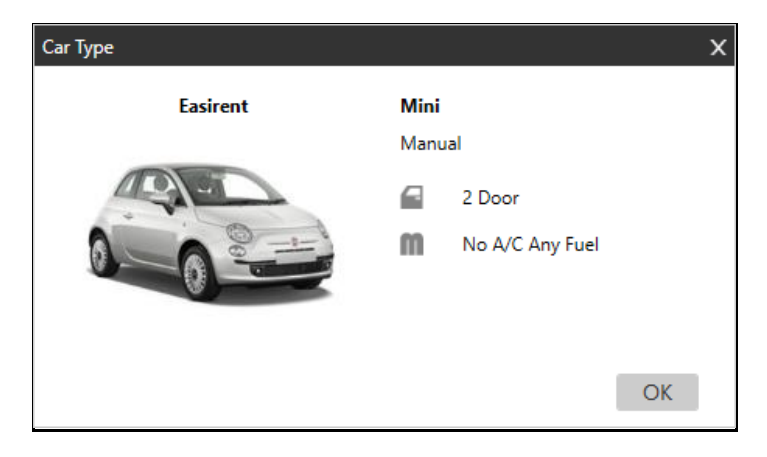

If no image is available, you will see a blank or no image. However, you will still be able to view the car type and the provider's name.

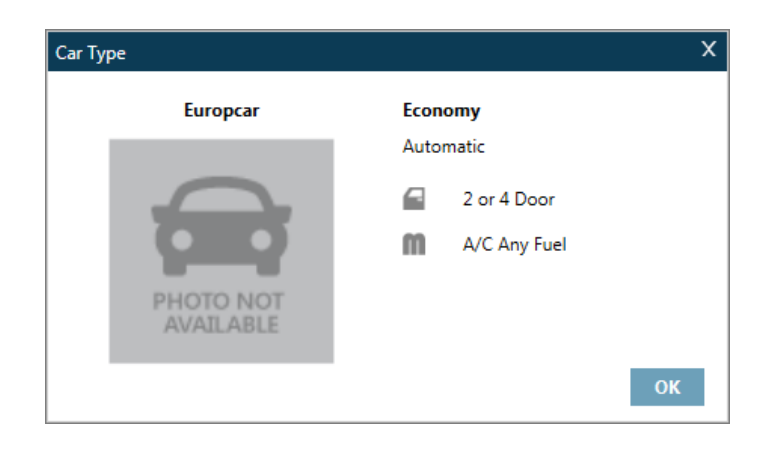

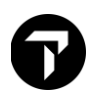

## **Display the Rate Rules**

To display rate rules click on the interactive rate.

```
OHARE INTL ARPT IL * TU 10MAY 1:40 PM -17MAY * STND/PROM * USD
FLORIDA*S MOST DIVERSE TRAVEL DESTINATION - TAMPA BAY >HL1.
SORT BY VENDOR LOC TYPE RATE
                          FM
                                   APPROX TOTAL
RATES NOT VALIDATED FOR CD#/ID#_AND/OR DROP OFF LOCATION
1+ FOX T S G ECAR (235.00) RW UNL 0.00 391.53 +TQ
2+ EUROPCAR T S G ECAR
                   392. View booking screen with rate rules 92.01 +TQ
         T S G CCAR
3+ FOX
                    240. www. www. J98.26 +TQ
                           UNL Ø.ØØ 4Ø4.98 +TQ
4+ FOX
         T S G ICAR 245.00 RW
         T S G SCAR 250.00 RW UNL 0.00 411.70 +TQ
5+ FOX
6+ FOX
         T S G FCAR 255.00 RW
                            UNL Ø.ØØ
                                     418.42 +TQ
       T S G FCAH
7+ FOX
                    260.00 RW
                            UNL Ø.ØØ
                                     425.15 +TQ
8+ EUROPCAR T S G ICAR
                            UNL Ø.ØØ
                    433.99 RW
                                      433.99 +TQ
```

Example screen response:

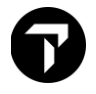

```
Back to Cars-
                            «Sell Car(s)»
                                            Advanced Sell+
** Fox INSIDE AVAILABILITY RULES DISPLAY **
THANK YOU FOR SELECTING FOX
SUMMARY INFORMATION*
ARRIVAL Ø1:40PM TU 10MAY ORDT01 / RETURN 07:00AM TU 17MAY
 PICKUP DETAILS: AIRPORT SHUTTLE TO COUNTER, ON AIRPORT GROUNDS
 ECAR DESCRIPTION: ECONOMY 2/4 DOOR AUTOMATIC WIT
ESTIMATED BASE RATE:
                                      235.00 USD
APPROX TOTAL COST OF RENTAL:
                                      391.53 USD
RATE DETAIL*
BASE RATE INCLUDES: DAY/HOUR CHARGES
APPROX TOTAL INCLUDES: BASE RATE PLUS TAXES AND SURCHARGES
W - WEEKLY: (* 1WK)
                           235.00 USD UNL FM-
                                                    0.00MI
RATE GUARANTEE PERIOD: -01JAN01
RATE CODE: LSTDY -
RATE TYPE/CATEGORY: W - WEEKLY / STANDARD
 TAXES.
STATE SALES TAX 12PC
             33.00 USD
                          NO CHARGE - INCLUDED IN APROX TTL
CONCESSION 11.11PCT
             27.50 USD NO CHARGE - INCLUDED IN APROX TTL
LOCAL SALES TAX 9PCT
             24.75 USD
                          NO CHARGE - INCLUDED IN APROX TTL
 SURCHARGES / FEE AND OTHER REQUIRED CHARGES*
PAY ON ARR AMNT
             391.53 USD
                          NO CHARGE - INCLUDED IN APROX TTL
RENTAL CAR SURCHARGE
             2.75 USD
                          NO CHARGE - INCLUDED IN APROX TTL
 FACILITY USAGE FEE
             56.00 USD NO CHARGE - INCLUDED IN APROX TTL
 VEHICLE LICENSE FEE
                   USD
                          NO CHARGE - INCLUDED IN APROX TTL
             8.33
RENTAL CAR SURCHARGE
             4.20 USD NO CHARGE - INCLUDED IN APROX TTL
  * TAXES APPLY TO ALL CHARGES MARKED BY AN ASTERISK
COVERAGE*
                              PER DAY - NOT INCLUDED
USD PER DAY - NOT INCLUDED
USD PER DAY - NOT INCLUDED
 LDW
                 24.99 USD
                                PER DAY - NOT INCLUDED
           17.75 USD PEI
6.49 USD
 LT
 RADE SERV
   * TAXES APPLY TO ALL CHARGES MARKED BY AN ASTERISK
 *SPECTAL EQUIPMENT*
 TOLL PAYMENT TAG
                   11.99 USD NO CHARGE - NOT INCLUDED
 INFANT SEAT
                   13.49 USD NO CHARGE - NOT INCLUDED
 CHILD SEAT/TODDLER
                  13.49 USD NO CHARGE - NOT INCLUDED
   * TAXES APPLY TO ALL CHARGES MARKED BY AN ASTERISK
*ADVANCE BOOKING AND PICKUP/RETURN RULES*
 ADV BOOK:
               DAY/S PICK UP EARLIEST:
 MIN DAYS:
                               PICK UP LATEST:
               DAY/S
 MAX DAYS:
               DAY/S
                                RETURN LATEST:
 MAX RENT:
               DAY/S
 ONE-WAY RENTAL: NOT ALLOWED - RETURN TO PICKUP LOCATION ONLY
 *PICKUP/RETURN LOCATION SUMMARY*
 SUITE 830
                                           LOCATION: ORDTØ1
 HOURS:
 PHONE: 8772277481
 *CREDIT CARDS ACCEPTED*
 *RESERVATION GUARANTEE/DEPOSIT/PREPAY REQUIREMENT*
 NOT APPLICABLE
*SPECIAL TEXT COMMENTS*
 GENERAL : FX
 «Back to Cars»
                             *Sell Car(s)* *Advanced Sell*
```

The following table lists the rate rule components and their description.

| Component                                                | Description                                                                                                    |
|----------------------------------------------------------|----------------------------------------------------------------------------------------------------|
| «Back to Cars»                                           | Return to Availability                                                                                                    |
| «Sell Car(s)» «Advanced Sell»                            | Sell options                                                                                                    |
| ** INSIDE AVAILABILITY RULES<br>DISPLAY **               | Rules display header line and sell prompt.                                                                                                    |
| *SUMMARY INFORMATION*                                    | Confirmation of car rental pickup/return date, times, and location. Includes car type description and approximate total.                            |
| *RATE DETAIL*                                            | Day/hour charges, recap of unit rate, breakdown of approximate total amount, drop charge, rate guarantee period, rate code, rate type and category. |
|                                                          | <b>Note:</b> Weekend rates appear as a daily rate e.g. 'Wkend Daily.'                                                                               |
| *TAXES*                                                  | All applicable taxes and amounts.                                                                                                    |
| *SURCHARGES*/FEE AND OTHER<br>CHARGES*                   | All applicable mandatory charges.                                                                                                    |
| *COVERAGE*                                               | Types of insurance coverage.                                                                                                    |
| *SPECIAL EQUIPMENT*                                      | List of special equipment price such as child seat or infant seat request                                                                           |
| *ADVANCE BOOKING AND<br>PICKUP/RETURN RULES*             | Rules for advance booking and pickup/return.                                                                                                    |
| *PICKUP / RETURN LOCATION<br>SUMMARY*                    | Summary information on pickup and return location.                                                                                                  |
| *CREDIT CARDS ACCEPTED*                                  | Credit cards accepted for payment and guarantee.                                                                                                    |
| *RESERVATION<br>GUARANTEE/DEPOSIT/PREPAY<br>REQUIREMENT* | Requirements for reservation guarantee, deposit, and prepay.                                                                                        |
| *SPECIAL TEXT COMMENTS*                                  | Free form text of additional rules.                                                                                                    |

You may redisplay availability, enter: CAL\*R

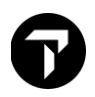

## Car Vendor Location Description

Car vendor location descriptions contain information such as age requirements, car types, and insurance cover.

To view this information, simply click on the car vendor name. In this screen example the color is green which means it is interactive.

| 1+ EUROPCAR | 0 | S | G | ECAR |
|-------------|---|---|---|------|
| 2+ EUROPCAR | 0 | S | G | CCAR |
| 3+ EUROPCAR | 0 | S | G | ICAR |

Example screen response:

| «Back to C | ars»               |       |       |                    |
|------------|--------------------|-------|-------|--------------------|
| EUROPCAR   | MIA0Ø1             | MIAMI | INTL  | 22MAY              |
| ADDRESS:   | GO TO FOX PRIORITY | DESK  |       |                    |
| PHONE: 30  | 5 6029320          |       |       |                    |
| HOURS: SEE | CAD HOURS          |       |       |                    |
|            |                    |       |       |                    |
| 1 AGE      | AGE REQUIREMENT    | 2     | CARS  | CAR/VEHICLE TYPES  |
| 3 CDW      | COLL DAMAGE WAIVER | 4     | DROP  | DROPOFF/ONEWAYS    |
| 6 GAS      | REFUELING POLICY   | 7     | HOURS | HOURS-OPER/BUSNS   |
| 8 INS      | INSURANCE/COVERAGE | 9     | PAI   | PERSONAL ACC INSUR |
| 11 SPEQ    | SPECIAL EQUIPMENT  | 12    | TAX   | TAX-STATE/LOCAL    |
| 16 CRED    | CREDIT CARD INFO   | 17    | EQUIP | SPCL EQUIP ROSTS   |
| 19 MISC    | MISCELLANEOUS INFO | 20    | NEWS  | HOT NEWS ITEMS     |
| 21 PYMNT   | PAYMENT ACCEPTED   | 24    | PHON  | LOCAL PHONE INFO   |
| 25 POLY    | POLICIES/RQIRMENTS | 26    | RATE  | RATE INFORMATION   |
| 3Ø VALID   | DRIVER LICS ROMENT | 32    | ADDR  | LOCATION ADDRESS   |
| 33 CLUB    | CLUB/MEMBERSHIP    | 34    | CONT  | CONTACTS           |
| 38 FORM    | FORMATS            | 40    | FQTV  | FREQUENT TRAVELER  |
| 45 GOVT    | GOVERNMENT RATES   | 46    | HELP  | HOW TO BOOK-HELP   |
| 47 INTL    | INTL INFORMATION   | 55    | TITLE | LOCATION NAME      |
| 56 ARRV    | ARRIVAL INFO       | 57    | XBORD | CROSS BORDER INFO  |
| 63 ACRIS   | ACRISS             | 72    | LOCAL | LOCAL LOCATIONS    |
| 73 USA     | USA                | 92    | DELIV | DELIVERY/COLLECTIO |
| 96 INCL    | INCLUSIVE RATES    |       |       |                    |

To display information, click on the relevant keyword category.

Show Screen

| 2 | CARS  | CAR/VEHICLE TYPES  |
|---|-------|--------------------|
| 4 | DROP  | DROFOFF/ONEWAYS    |
| 7 | HOUDE | HOUDE ODED / DUENE |

7 HOURS HOURS-OPER/BUSNS

Example screen response:

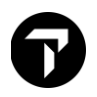

| «Back to Locat | ion Description»               |       |       |      |
|----------------|--------------------------------|-------|-------|------|
| EUROPCAR       | MIAOØ1 MIAMI INTL              |       | 22MA  | Y    |
| CARS - CAR/VE  | HICLE TYPES                    |       |       |      |
| CODE CLASS     | MAKE/MODEL DESCRIPTION         | DOORS | PSGRS | BAGS |
| MVAR           | DODGE GRAND CARAVAN OR SIMILAR | 4     | 7     |      |
| ECAR           | HYUNDAI ACCENT 1.6 OR SIMILAR  | 4     | 4     |      |
| EFAR           | JEEP WRANGLER 2 OR SIMILAR     | 2     | 4     |      |
| CCAR           | NISSAN VERSA OR SIMILAR        | 4     | 4     |      |
| CFAR           | JEEP COMPASS OR SIMILAR        | 4     | 4     |      |
| ICAR           | HYUNDAI ELENTRA 1.8 OR SIMILAR | 4     | 5     |      |
| IFAR           | JEEP CHEROKEE 2.4 OR SIMILAR   | 4     | 5     |      |
| SCAR           | HYUNDAI SONATA 2.4 OR SIMILAR  | 4     | 5     |      |
| STAR           | CHRYSLER 200 2.4 OR SIMILAR    | 2     | 4     |      |
| SFAR           | HYUNDAI SANTA FE OR SIMILAR    | 4     | 5     |      |

Click on the Back to Location Description link to return to the list of description keywords.

Show Screen

| «Back to Location De | escription» |       |      |
|----------------------|-------------|-------|------|
| EUROPCAR             | MIAOØ1      | MIAMI | INTL |
| CARS - CAR/VEHICLE   | TYPES       |       |      |

You can go back to results at any time by clicking on the Back to Cars link at the top of the page.

Show Screen

| «Back to Cars»       |          |       |      |       |
|----------------------|----------|-------|------|-------|
| EUROPCAR             | MIAOØ1   | MIAMI | INTL | 22MAY |
| ADDRESS: GO TO FOX   | PRIORITY | DESK  |      |       |
| PHONE: 3Ø5 6Ø2932Ø   |          |       |      |       |
| HOURS: SEE CAD HOURS |          |       |      |       |

## Selling the Car Segment

Travelport Smartpoint provides two options when selling. The quick sell option and advanced sell option. The sell options are available on the car rate rules screen.

Show Screen

| «Back to Cars»              | «Sell Car(s)»   | «Advanced Sell» |
|-----------------------------|-----------------|-----------------|
| ** Fox INSIDE AVAILABILITY  | ( RULES DISPLAY | **              |
| THANK YOU FOR SELECTING FOX |                 |                 |

Click on Sell Car(s) to sell the car or click or Advanced Sell to display the Advanced Sell window.

Show Screen

| Guarantee:<br>CC Guar:       | e.g. VI45000111122223333EXP0707 |
|------------------------------|---------------------------------|
| lame override (/NM-):        | e.g. LASTNAME FIRSTNAME         |
| pecial service (/SI-):       | e.g. DSRS 2 DOOR                |
| equent Flyer Number (/FT-):  | e.g. BA3756925                  |
| pecial equipment (/SQ-):     | e.g. CSI or CSI-BST-BYC         |
| orporate discount (/CD-):    | e.g. Y748392                    |
| equent Renter Number (/ID-): | e.g. JD8765434                  |
| rop off location (/DO-):     | e.g. SYDC01                     |
| Voucher value (/EVV-):       | e.g. EUR42.00                   |
| ing number (/BN-):           | e.g. A146934                    |
| ling reference (/BR-):       | e.g. 5645RC                     |
| oking source (/BS-):         | e.g. IATA number                |
| ght number:                  | UA1812                          |
| ate Code (/RC-):             | EW1                             |
| aveler Email (/TM-):         | e.g. NAME@COMPANY.COM           |
| aveler Phone (/PT-):         | e.g. 4445551212                 |

Postal code:

Country:

City:

State code:

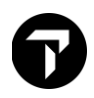

| Component                     | Explanation                                                                                                    |  |
|-------------------------------|----------------------------------------------------------------------------------------------------|--|
| Reservation Data              |                                                                                                    |  |
| Guarantee                     | Reservation guarantee, e.g. credit card or Agency IATA/ARC number                                                                                             |  |
| Name override (/NM-)          | Main driver name if more than one passenger in reservation                                                                                                    |  |
| Special service (/SI-)        | Special Requests, e.g. Red car                                                                                                    |  |
| Frequent Flyer Number (/FT-)  | Frequent Traveler Number                                                                                                    |  |
| Special Equipment (/SQ-)      | Request for special equipment such as child seats or<br>satellite navigation systems. For a list of codes refer to<br>each car vendor description information |  |
| Corporate Discount (CD-)      | Corporate discount code if applicable                                                                                                    |  |
| Frequent Renter Number (/ID-) | Customer identification number<br>Maximum number of characters 25                                                                                             |  |
| Drop off location (/DO-)      | If different from the pick up                                                                                                    |  |
| E-Voucher Value (/EVV-)       | Total value of pre-paid E-voucher                                                                                                    |  |
| Billing Number (/BN-)         | Billing number, if applicable                                                                                                    |  |
|                               | (Refer supplementary car sell info for more details)                                                                                                    |  |
| Billing Reference (/BR-)      | Billing reference, if applicable                                                                                                    |  |
|                               | (Refer supplementary car sell info for more details)                                                                                                    |  |
| Booking Source (/BS-)         | If the original booking source needs to be overridden, enter the IATA number for the override                                                                 |  |
| Flight number                 | Auto captured Air flight number if car availability search under PNR                                                                                          |  |
| Rate Code (/RC-)              | Auto captured car vendor rate code once choose the specified car rate                                                                                         |  |
| Traveler Email (/TM-)         | Optional traveler email address, passed to the provider<br>so they can communicate directly with the traveler if<br>required.                                 |  |
| Traveler Phone (/PT-)         | Optional traveler phone, passed to the provider so they can communicate directly with the traveler if required.                                               |  |
| Car Delivery Information      | If the car will be delivered to specific location, indicate the delivery address and contact information in the Car Delivery tab.                             |  |

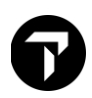

| Component                                          | Explanation                                                                                                    |
|----------------------------------------------------|----------------------------------------------------------------------------------------------------|
|                                                    | The availability of delivery varies depending on the agency and car supplier                                                                                   |
| Site ID                                            | Enter a location code, if applicable for your agency. The<br>Site ID fills in the corresponding Address, Telephone<br>Number, and Location Name for that site. |
| Address                                            | Enter delivery address details.                                                                                                    |
| City                                               |                                                                                                    |
| State                                              |                                                                                                    |
| Postal Code                                        |                                                                                                    |
| Country                                            |                                                                                                    |
| Customer Phone Number                              | Enter a telephone number for the delivery address.                                                                                                    |
| Location                                           | Enter the location name.                                                                                                    |
| Collection Information is same as delivery address | tick box if collection is same as delivery                                                                                                    |

Click the Collection tab to specify collection details if different from delivery.

The availability of collection varies depending on the agency and car supplier.

#### Supplementary car sell information on Payment

Most cases of car rental payment is made via Guarantee using credit card.

Other mode of payments available in Smartpoint is **billing number** and **billing reference**. They are found in payment tab in Car Sell.

In cases where a company establish an account with the car rental company, is being billed for car rental cost, a billing number is to be with E-voucher type; specified this from drop-down list. Such arrangement is available in most European countries and USA. When an E-voucher is not available, the GDS will reject your request and the agent will need to use other payment options.

Alternatively, car suppliers have arrangements with corporations to invoice the corporation for payment of the car rental based upon a billing reference number. Car suppliers create a unique billing reference number for rental agreement contracts between themselves and the corporation, this commonly involves a corporate discount code. Each time a car reservation is made for that corporation, agents must include a unique billing reference number as part of the sell request. The car vendor picks up the billing reference number from the sell request and applies it to the invoice sent to the corporation for payment of the rental. Such type invoicing of arrangement is common in Europe, the Middle East and Africa.

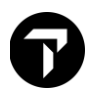

## Car Direct Sell

The Car Direct Sell dialog box provides three tabs: <u>Reservation</u>, <u>Payment</u>, and <u>Other</u>.

| <ul> <li>Flight</li> <li>Hotel Direct</li> <li>Hotel Passive</li> <li>Car Direct</li> <li>Car Passive</li> </ul>                                      |                     |                         |
|----------------------------------------------------------------------------------------------------|---------------------|-------------------------|
| Car Direct Sell           Reservation         Payment         Other           Reservation Information         Payment         Payment         Payment | Car                 | Traveler                |
| Pick-Up:                                                                                                    | Rental Company:     | First Name:             |
| 23 Sep 2021 30 1:40 PM 30                                                                                                    | ~                   |                         |
| Drop-Off:                                                                                                    | Corporate Discount: | Last Name:              |
| 28 Sep 2021 30 6:00 PM 30                                                                                                    |                     |                         |
| Pick-Up City:                                                                                                    | Promotional Code:   | Frequent Renter Number: |
|                                                                                                    |                     |                         |
| Pick-Up Location:                                                                                                    | Car Type:           | Frequent Flyer Number:  |
| ~                                                                                                    | ICAR or —           |                         |
| Drop-Off City:                                                                                                    | Size: Trans/Drive:  |                         |
| Select 🗸                                                                                                    | Unknown 🗸 Unknown 🗸 |                         |
| Drop-Off Location:                                                                                                    | Category: Fuel/AC:  |                         |
| ~                                                                                                    | Unknown 🗸 Unknown 🗸 |                         |
| Flight Number:                                                                                                    |                     |                         |
|                                                                                                    |                     |                         |
|                                                                                                    |                     | DIRECT SELL CANCEL      |

#### **Reservation Tab**

Screen explanation:

| Component               | Explanation                                                                                                    |
|-------------------------|----------------------------------------------------------------------------------------------------|
| Reservation Information |                                                                                                    |
| Pick-Up                 | Enter the pick-up date and time. Over type or click the calendar icons and make a selection.                                        |
|                         | You can enter any time format accepted by the host, including formats such as <i>1A</i> , <i>1P</i> , <i>13</i> , and <i>1300</i> . |
| Drop-Off                | Enter the drop-off date and time. Over type or click the calendar icons and make a selection                                        |

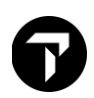

|                        | You can enter any time format accepted by the host, including formats such as <i>1A</i> , <i>1P</i> , <i>13</i> , and <i>1300</i> . |
|------------------------|----------------------------------------------------------------------------------------------------|
| Pick-Up                | Enter the pick-up date and time. Over type or click the calendar icons and make a selection.                                        |
|                        | You can enter any time format accepted by the host, including formats such as <i>1A</i> , <i>1P</i> , <i>13</i> , and <i>1300</i> . |
| Pick-Up City           | Enter the city code or city name where the traveler wants to pick up the rental car. Selection list is available.                   |
| Pick-Up Location       | Select from drop down list location code                                                                                            |
| Drop off City          | Enter the city code or city name where the traveler wants to pick up the rental car. Selection list is available.                   |
| Drop off Location      | Select from drop down list location code when different from pick-up location.                                                      |
| Flight Number          | Indicate arrival Flight Number                                                                                                    |
| Car                    |                                                                                                    |
| Rental Company         | Select from drop down list car company code                                                                                         |
| Corporate Discount     | Related Corporate Discount code                                                                                                    |
| Promotional Code       | Related Promotional Discount code                                                                                                   |
| Car Type               | 4 letter car type code                                                                                                    |
| Size                   | -or-                                                                                                    |
| Trans/Drive            | Apply the 4 letter code from dropdown list                                                                                          |
| Category               |                                                                                                    |
| Fuel/AC                |                                                                                                    |
| Traveler               | Will be default to first passenger name if booking file is display                                                                  |
| First Name             | Enter First Name                                                                                                    |
| Last Name              | Enter Last Name                                                                                                    |
| Frequent Renter Number | Enter maximum 25 characters' frequent renter number                                                                                 |
| Frequent Flyer number  | Enter partner Frequent Flyer membership number                                                                                      |

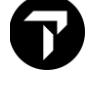

## Car Passive

| Car Passive         |              |                  |                     |              |           |                | X  |
|---------------------|--------------|------------------|---------------------|--------------|-----------|----------------|----|
| Reservation Details |              |                  |                     |              |           |                |    |
| Pick-Up City:       |              | Pick-Up Location |                     | Pick-Up Date |           | Pick-Up Time:  |    |
| Select              | ~            | Any              | ~                   | 21 Nov 201   | 8 30      | 5:08 PM        | 30 |
| Drop-Off City:      |              | Drop-Off Locatio | n:                  | Drop-Off Da  | te:       | Drop-Off Time: |    |
| Select              | ~            | Any              | ~                   | 22 Nov 201   | 8 30      | 5:10 PM        | 30 |
| Rental Company:     | Car Type and | Quantity:        | Status Code:        |              | Confirmat | tion Number:   |    |
| ZZ - Unknown        | ► e.g. SCMR  | 1                | BK - Confirmed (Pas | sive) 🗸      |           |                |    |
| Rate Information    |              |                  |                     |              |           |                |    |
| Rate Type:          | Amount:      | Currency:        | Mileage:            |              | Free:     | Cost Per:      |    |
| Select 🗸            | e.g. 150.00  | Select Currency  | V Unlimite          | ed 🗸 🗸       | e.g. 500  | e.g. 0.25      |    |
| Rate Code:          |              |                  |                     |              |           |                |    |
|                     |              |                  |                     |              |           |                |    |
| Name of Traveler:   |              |                  |                     |              |           |                |    |
|                     |              |                  |                     |              |           |                |    |
| Remarks             |              |                  |                     |              |           |                |    |
|                     |              |                  |                     |              |           | (              | Ð  |
|                     |              |                  |                     | PASSIVE SELL | +T        | Q CANCEL       |    |

#### Screen explanation:

| Field                 | Explanation                                                          |
|-----------------------|----------------------------------------------------------------------|
| Reservation Details   |                                                                      |
| Pick-Up City          | Enter the city code or city name where the traveler wants to pick up |
| Pick-Up Location      | the rental car. Click the selected city.                             |
| Drop off City         | Select from drop down list city and location code                    |
| Drop off Location     |                                                                      |
| Pick-Up               | Select from calendar tool                                            |
| Pick-Up               |                                                                      |
| Drop off Date         |                                                                      |
| Drop off Time         |                                                                      |
| Vendor                | Indicate vendor 2 letter codes or default to ZZ if unknown           |
| Car type and Quantity | Enter 4 letter car type codes and number of Car                      |
| Status code           | Passive code from drop down list                                     |
| Confirmation number   | Select from drop down list car company code                          |
| Rate Information      |                                                                      |

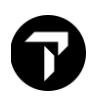

| Field     | Explanation                       |
|-----------|-----------------------------------|
| Rate type | Related Promotional Discount code |
| Remarks   | Free text of input remarks        |

#### Modifying a Car segment

Need to change a car reservation? Travelport Smartpoint can help you to quickly modify a car segment.

Here's how to do it:

#### Step 1: Retrieve booking and Review the Car Rules

- a) Click the car rate in the car segment to view any restrictions or notes regarding changes to the booking.
- b) Click <<MD>> to move down to review the complete rules

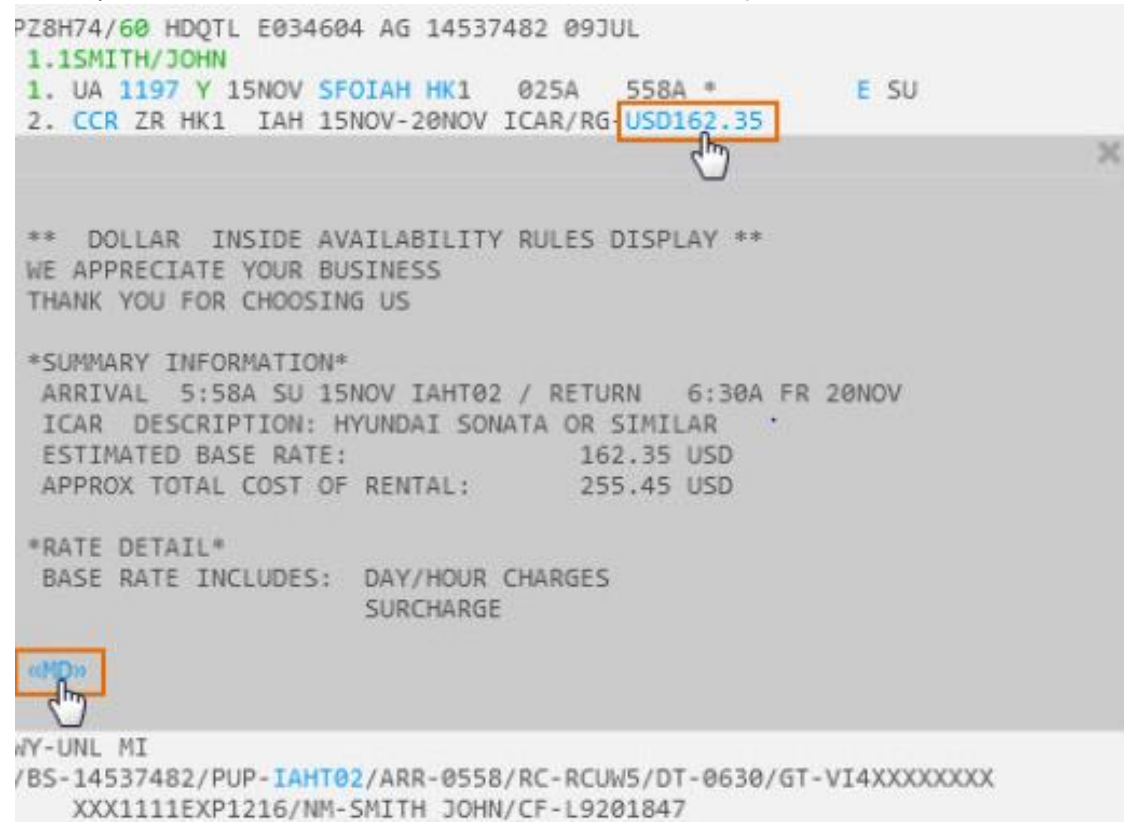

#### Step 2: Check the Car Availability

The **Car Modify** function generates a message to cancel and rebook the car segment using the new information. If the car type is no longer available or the rate has increased since you booked the car, it can generate a no-record (NOREC) situation and/or additional charges for your customer. As such, it is highly recommended to check the availability *before* modifying the reservation to verify the car rental company can accommodate your changes.

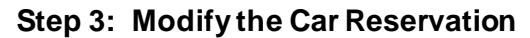

a) Click CCR in the car segment to start modifying the car reservation

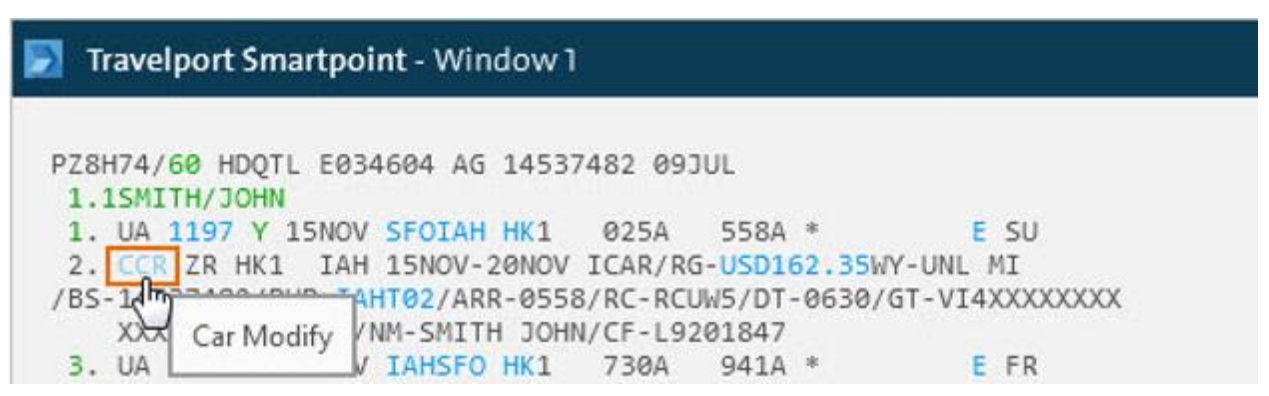

b) When the Car Modify screen appears, change any pertinent information on the Reservation tab, such as pick-up and drop-off dates, car type and size, loyalty number or frequent traveler number.

| Car Modify     |            |             |        |                      |                  |                               |
|----------------|------------|-------------|--------|----------------------|------------------|-------------------------------|
| Reservation    | Payme      | nt Other    |        |                      |                  |                               |
| Reservation In | formatio   | n           |        | Car                  |                  | Traveler                      |
| Pick-Up:       |            |             |        | Car Rental Company:  |                  | First Name:                   |
| 11/15/2015     | 30         | 5:58 AM     | 30     | ZR - Dollar Rent A C | Car 🗸 🗸          | JOHN                          |
| Drop-Off:      |            |             |        | Corporate Discount:  | 26               | Last Name:                    |
| 11/21/2015     | 30         | 6:30 AM     | 30     |                      |                  | SMITH                         |
| Pick-Up City:  |            | 11          |        | Promotional Code:    | 26               | Loyalty Number:               |
| IAH - Housto   | on, TX, Un | ited States | ~      |                      |                  |                               |
| Pick-Up Locat  | ion:       |             |        | Car Type:            |                  | Frequent Air Traveler Number: |
| ZR ~ 17330     | PALMETT    | O PINES     | $\sim$ | ICAR                 | or               |                               |
| Drop-Off City: |            |             |        | Size:                | Trans/Drive:     |                               |
| IAH - Housto   | on, TX, Un | ited States | ~      | Intermediate 🗸       | AutomaticUn 💙    |                               |
| Drop-Off Loca  | ation:     |             |        | Category:            | Fuel/AC:         |                               |
| ANY            |            |             | $\sim$ | TwoOrFourD 🗸 🗸       | UnspecifiedF 🗸 🗸 |                               |
| Flight Numbe   | r:         |             |        |                      |                  |                               |
| UA1111         |            |             |        | L.                   | ŕ                | -                             |

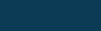

Modify

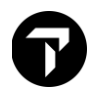

c) Click the **Payment** tab to change/add any payment details or add a voucher.

| Car Modify                |                           |
|---------------------------|---------------------------|
| Reservation Payment Other |                           |
| Rates                     | Payment                   |
| Rate Code:                | Guarantee:                |
| RCUW5                     | VI4XXXXXXXXXX1111EXP1216  |
| Tour Number:              | eVoucher Type:            |
| Booking Source:           | Billing Number:           |
| 14537482                  |                           |
| Pre Payment Information:  | Billing Reference Number: |
| Currency:                 | Drop-Off Charge:          |
| Default 🗸                 |                           |
|                           | Modify                    |

d) Click the **Other** tab to change/add a special service or equipment.

| Reservation Payment Other | Nation State |           |          | 00 00809087 | 639 - 5502 - 60060700 |          |
|---------------------------|--------------|-----------|----------|-------------|-----------------------|----------|
| Special                   | Delivery A   | ddress    |          | Specify Co  | ollection Address     |          |
|                           | 15 1114      |           |          | 🗹 Same a    | s Delivery Addres     | is.      |
| Special Service:          | Site ID:     |           |          | Site ID:    |                       |          |
| Special Equipment Codes:  | Address:     |           |          | Address:    |                       |          |
| Child Seat/Baby 🗸 🗸       |              |           |          |             |                       |          |
| ~                         | City:        |           |          | City:       |                       |          |
| ~                         | State:       | Zip Code: | Country: | State:      | Zip Code:             | Country: |
|                           | Telephone    | Number:   |          | Telephone   | e Number:             |          |
|                           | Location N   | ame:      |          | Location N  | Name:                 |          |
|                           |              |           |          |             |                       |          |

e) When ready, click **Modify** to submit the changes.

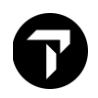

#### Step 4: Save the Changes

a) Once you have reviewed the new details for the reservation, **Receive** and **ER** the PNR to save and redisplay the changes.

#### Cancelling a Car Segment

When a customer no longer wants to rent a car or changes an itinerary and needs a different car rental, you can cancel the rental car.

The function identifier for canceling a car segment is: X

To cancel a car segment, enter X followed by the car segment number. Example entry: X2 Receive and end transaction the Booking File.

To cancel all cars in booking XC, Receive and end transaction the Booking File.

**Note**: Because the booking may exist in the participant's system, cancel the car segment instead of ignoring it before you end transaction. Follow the steps above to avoid having a confirmed reservation in the company's system while it is not present in Travelport+ (1G).

#### **Display Car History**

A car history display is a view of the entries made to make or amend a booking and the responses received from car suppliers. It is sometimes necessary to view the history of a car transaction, perhaps to check if a change or additional request for a room was made on behalf of the traveler. This can be done before or after the customer has traveled. Past date booking retrieval may be needed for a booking that is past dated.

In Smartpoint, select the history icon and select **PNR History**.

| Recent PNRs Alt+1 | 3 | ۸Α | ••• |
|-------------------|---|----|-----|
| FIRETISCOLY       |   |    | -   |

The manual entry is: \*H

This displays in Standard View, which is the default.

Smartpoint offers an enhanced view of booking file history. It allows you to display a specific part of history (such as hotels) for ease in interpretation.

Historical data is cumulative and the most recently added displays at the top of the history.

The easiest method of reading the history is to start at the bottom and work up so that you see information from its creation to its current state.

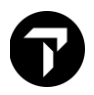

Historical data is cumulative and is always added at the top of the displayed history. The easiest method of reading the history is to start at the bottom and work up. In this way you can see the information from its creation to its current state.

When a booking file is created or amended, and the booking file is end transacted, a **CRDT** time stamp is added with a **RCVD**- source above it. The **RCVD** line automatically adds the details of the sign-on in use at the time. Each subsequent entry made in that transaction is shown above theses lines.

The following is a history example from a Travelport+ (1G) agency booking file. The user entered the received from **R.JOD** in this example, and the system stamped the sign-on, **91416** (**RCVD-JOD/0091416**).

Enter: \*H

«Enhanced View» \*\*\*\*\* HISTORY 795XG0 \*\*\*\* \*\* ONLY ACTIVE PRODUCTS EXIST \*\* \*\* ORIGINAL CREATOR \*\* RCVD-JID/TVLPT/C979204 CRDT- XDB AG 20 2255Z/20DEC \*\* HISTORY \*\* AQP PROQ/EA7\*30 XS CCR ZD 04FEB SS/HK1 LHR -06FEB MBMR/RG-USD38.70DY-UNL FM XH 74.60 UNL FM/BS-99999992/PUP-LHRT02/ARR-1000/RC-3WI/DT-1000/ NM-TRAVELER SMARTMR/CF-48771647US1 \* XT T\* XES /APPROXIMATE TOTAL RATE-USD112.82-UNL FM 02DY 00HR 35.42MC/E XT 1 RCVD-JID/TVLPT/C979204 CRDT- XDB/ EA7/1G AG 20 2321Z/20DEC AOP PROO/EA7\*30 AMT JULIE.BARNES@XXXXX.XXX HS CCR ZD 04FEB SS/SS1 LHR -06FEB MBMR/RG-USD38.70DY-UNL FM XH 74.60 UNL FM/BS-99999992/PUP-LHRT02/ARR-1000/RC-3WI/DT-1000/ NM-TRAVELER SMARTMR/CF-48771647US1 \* AES /APPROXIMATE TOTAL RATE-USD112.82-UNL FM 02DY 00HR 35.42MC/E XT 1 RCVD-JID/TVLPT/C979204 CRDT- XDB/ EA7/1G AG 20 2255Z/20DEC

The actions within each CRDT transaction timestamp can be read left to right. They are preceded at the left-hand side with a history code indicating the action.

For example, **AS** for add segment or **XS** – for cancel segment.

Recognizing these codes takes practice. Please refer to **H/HIST** to view the history codes. Below is the first screen of history codes:

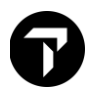

\*\*\* HISTORY CODES \*\*\* ADDED RELATED ADDRESS FIELD AA AB ADDED PURCHASER FIELD AC ADDED ACTION FIELD ACD ADDED ABONNEMENT CARD DETAILS ACT ADDED CUSTOMER ID FIELD AFS ADDED ESTIMATED TOTAL DATA -CARHIRE AND HOTELS AFB ADDED MANUAL FARE QUOTE FARE QUOTE AT TIME OF TICKETING AFQ )>

This type of history is referred to as Standard View. If you are viewing a booking file with air and/or hotel segments too, you can look at only car itinerary history using the entry \*HIC.

Enter: \*HIC

«Enhanced View» \*\*\*\* \*\*\*\*\* CAR HISTORY 795XG0 XS CCR ZD 04FEB SS/HK1 LHR -06FEB MBMR/RG-USD38.70DY-UNL FM XH 74.60 UNL FM/BS-99999992/PUP-LHRT02/ARR-1000/RC-3WI/DT-1000/ NM-TRAVELER SMARTMR/CF-48771647US1 \* XES /APPROXIMATE TOTAL RATE-USD112.82-UNL FM 02DY 00HR 35.42MC/E XT 1 RCVD-JID/TVLPT/C979204 CRDT- XDB/ EA7/1G AG 20 2321Z/20DEC HS CCR ZD 04FEB SS/SS1 LHR -06FEB MBMR/RG-USD38.70DY-UNL FM XH 74.60 UNL FM/BS-99999992/PUP-LHRT02/ARR-1000/RC-3WI/DT-1000/ NM-TRAVELER SMARTMR/CF-48771647US1 \* AES /APPROXIMATE TOTAL RATE-USD112.82-UNL FM 02DY 00HR 35.42MC/E XT 1 RCVD-JID/TVLPT/C979204 CRDT- XDB/ EA7/1G AG 20 2255Z/20DEC

To recap: read each **CRDT** line as the time and date of the transaction and all the entries above each **CRDT** apply to that date and time.

Common car history action codes to look for are:

**XS**- canceled segment

**AS**- added new segment

AES – added estimated total data

**XES** – deleted estimated total data.

Another helpful shortcut in reading history is the use of the Enhanced View display. Instead of entries to display sections of the history, such as **\*HIC**, you can select certain parts of the booking file history to view from a drop-down menu.

«Standard View» \*\* BOOKING FILE HISTORY \*\* TYPE OF HISTORY: Carsegment v 20DEC 23:21 UTC - CHANGE CREATED BY TVLPT: RCVD-JID/TVLPT/C979204 CRDT- XDB/ EA7/1G AG 20 \*\*\*\*\* CAR HISTORY 795XG0 \*\*\*\*\* XS CCR ZD 04FEB SS/HK1 LHR -06FEB MBMR/RG-USD38.70DY-UNL FM XH 74.60 UNL FM/BS-99999992/PUP-LHRT02/ARR-1000/RC-3WI/DT-1000/ NM-TRAVELER SMARTMR/CF-48771647US1 \* XES /APPROXIMATE TOTAL RATE-USD112.82-UNL FM 02DY 00HR 35.42MC/E XT 1 20DEC 22:55 UTC - CHANGE CREATED BY TVLPT: RCVD-JID/TVLPT/C979204 CRDT- XDB/ EA7/1G AG 20 HS CCR ZD 04FEB SS/SS1 LHR -06FEB MBMR/RG-USD38.70DY-UNL FM XH 74.60 UNL FM/BS-99999992/PUP-LHRT02/ARR-1000/RC-3WI/DT-1000/ NM-TRAVELER SMARTMR/CF-48771647US1 \* AES /APPROXIMATE TOTAL RATE-USD112.82-UNL FM 02DY 00HR 35.42MC/E XT 1

Select the enhanced view link to display a drop-down menu for history types.

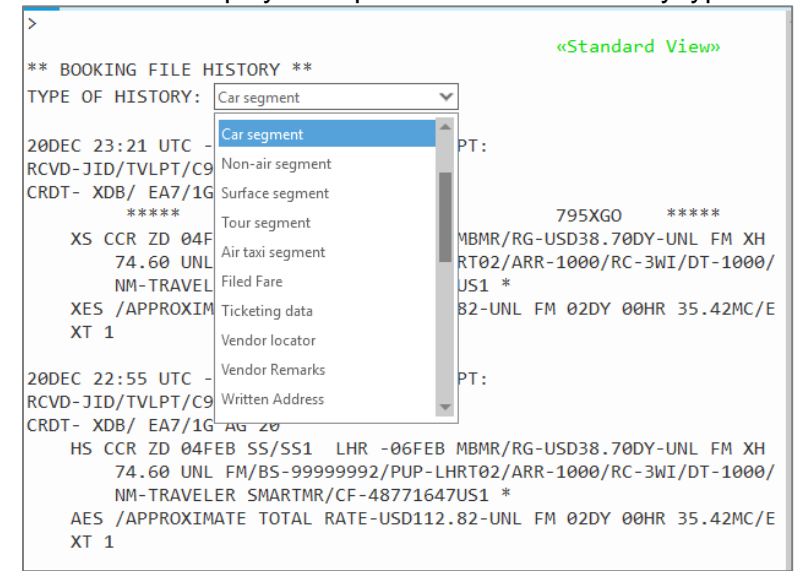

Using Enhanced View can make it easier and quicker to read sections of the history accurately.

#### **Car Best Practice**

- 1. Always check the rate rules prior to selling the car rental.
- 2. Check for confirmation number.
- 3. Never IGNORE a live car transaction before ending of transaction.
- 4. Always cancel car segment using valid entry, example X2 to cancel car segment 2 or XC to cancel all car segment before cancelling the entire booking with XI.

## Trip Quote

Trip Quote is a quick and easy way to send quotes from the agency to travelers with all the details of their trip. Apart from Air Shop (FS), Trip Quote is available in Car Availability (CAL) response screens.

#### Sending mail for car itinerary quote

Step 1: Add the selection to the Trip Quote by selecting the green +TQ indicator in the Car (CAL) response:

Show Screen

| 1         | CAL1SEP-55 | SEP | KU  | L/ | ARR-9A/I | DT-5P    |    |          |       |                |   |
|-----------|------------|-----|-----|----|----------|----------|----|----------|-------|----------------|---|
| ><br>KUAL | A LUMPUR I | NT  | ER  | •  | TH Ø1SE  | P 9:00 / | M  | -05SEP * | STND/ | PROM * MYR     | ^ |
| SORT      | BY VENDOR  | L   | oc  |    | TYPE     | RATE     |    | FK       |       | APPROX TOTAL   |   |
| RATE      | S NOT VALI | DA  | TEL | )  | OR CD#/  | ID# AND  | OR | DROP OFF | LOCA  | TION           |   |
| 5+        | SIXT       |     | N   | G  | CCAR     | 178      | D  | UNL      | Ø     | 944 10         |   |
| 12+       | SIXT       |     | N   | G  | CDAR     |          | D  | UNL      | Ø     | 1326           |   |
| 3+        | EUROPCAR   |     | S   | G  | CDAR     | 840      | RW | UNL      | Ø     | 84Ø <b>*TO</b> |   |
| 17+       | AVIS       |     | S   | G  | CDAR     | 1500     | RW | UNL      | Ø     | 1590 10        |   |
| 20+       | AVIS       |     | S   | G  | CDAV     | 1971     | RW | UNL      | Ø     | 2090 • 10      |   |
| 15+       | AVIS       |     | S   | G  | CVAR     | 1405     | RW | UNL      | Ø     | 1489 10        |   |
| 16+       | HERTZ      |     | N   | G  | DCAR     | 296      | RD | UNL      | Ø     | 1537 •10       |   |
| 13+       | HERTZ      |     | S   | G  | DDAR     | 266      | RD | UNL      | Ø     | 1378 +10       |   |
| 4+        | SIXT       |     | S   | G  | ECAR     |          | D  | UNL      | Ø     | 849 +10        |   |
| 6+        | SIXT       |     | S   | G  | EDAR     |          | D  | UNL      | Ø     | 1039 +10       |   |
| 11+       | HERTZ      | T   | S   | G  | EDAR     | 240      | RD | UNL      | Ø     | 1272 +10       |   |

Press the **+TQ** for any rates that you want to add to the traveler's quote. In this example, two quotes have been added to Trip Quote:

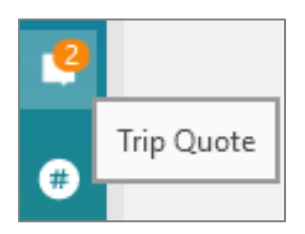

Press 2 to display all options in Trip Quote. It is possible to only select specific options. Right-click on **TQ** to empty the basket.

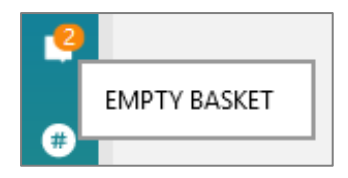

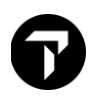

#### Example Car itinerary quote

| rip Quo    | tes & Itineraries                                           |                                                                        |                      |                                        |                            |                               |                                                               |                                                     | >          |
|------------|-------------------------------------------------------------|------------------------------------------------------------------------|----------------------|----------------------------------------|----------------------------|-------------------------------|---------------------------------------------------------------|-----------------------------------------------------|------------|
| Quote      | Booked itinerary                                            | Flight Availability                                                    | Retrieve             | Templates and S                        | Settings                   |                               |                                                               |                                                     |            |
|            |                                                             |                                                                        | **<br>Fri            | QUOTATION<br>i 20May22, 10             | **<br>:54                  |                               |                                                               |                                                     | ^          |
| The        | e proposals for you<br>i to travel on flight                | r travel options are<br>s indicated. Therefo                           | detailed. a          | An offer is not o<br>rite you to conta | considered a act us as soo | confirmed i<br>n as possib    | reservation<br>le to confir                                   | and empowers<br>m any offer.                        |            |
| Ca         | r Option 1                                                  |                                                                        |                      |                                        |                            |                               | Weekly                                                        | Rate: 700.00 MY                                     | ٤          |
|            | Pick Up<br>Thu 01Sep<br>Kuala Lum<br>Kuala Lum<br>Kuala Lum | 22 09:00<br>pur Intl Airport<br>pur International Arp<br>pur, Malaysia | Dr<br>Mo<br>ot (KUL) | op Off<br>on 05Sep22 17:00             | D                          | Vend<br>Type<br>saga<br>Kilon | lor: Europca<br>: 4-Door Eco<br>1.3 or simil<br>neters includ | <b>ar</b><br>onomy - Proton<br>ar<br>led: unlimited |            |
| We         | ekly Rate: 700.00 M                                         | IYR                                                                    |                      |                                        |                            |                               | Estimated t                                                   | otal: 700.00 MYF                                    | L          |
| Ca         | r Option 2                                                  |                                                                        |                      |                                        |                            |                               | Daily                                                         | Rate: 290.00 MY                                     | ε          |
|            | <b>Pick Up</b><br>Thu 01Sep<br>Kuala Lum<br>Kuala Lum       | 22 09:00<br>pur Intl Airport<br>pur International Arc                  | Dr<br>Mc             | op Off<br>on 05Sep22 17:0              | D                          | Vend<br>Type<br>Kilorr        | lor: Hertz C<br>:<br>neters includ                            | orporation<br>led: unlimited                        |            |
|            | Kuala Lum                                                   | pur, Malaysia                                                          | ()                   |                                        |                            |                               |                                                               |                                                     |            |
| Da         | ily Rate: 290.00 MYF                                        | ł                                                                      |                      |                                        |                            | E                             | stimated tot                                                  | al: 1,537.00 MYF                                    | L          |
| Ca         | r Option 3                                                  |                                                                        |                      |                                        |                            |                               | Weekly R                                                      | ate: 1,500.00 MY                                    | ٤          |
|            | Pick Up<br>Thu 01Sep                                        | 22.09.00                                                               | Dr                   | op Off<br>on 05Sen22 17:0              | n                          | Vend                          | or: Avis Re                                                   | nt A Car System                                     | ,          |
|            | Klia Intl Ap                                                | t Lot No 12                                                            |                      | 11 0300p22 17.0                        | 0                          | Туре                          | : 4-Door Co                                                   | mpact - Refer to                                    |            |
|            | Kuala Lum<br>Kuala Lum                                      | pur International Arp<br>pur, Malaysia                                 | t (KUL)              |                                        |                            | Kilom                         | y page<br>neters includ                                       | led: unlimited                                      |            |
| We         | ekly Rate: 1,500.00                                         | MYR                                                                    |                      |                                        |                            | E                             | stimated tot                                                  | al: 1,590.00 MY                                     | L          |
| Per        | alty charges are a                                          | pplied in addition to                                                  | o any diffe          | rence in rates. I                      | For more info              | ormation, co                  | ontact your                                                   | agent.                                              | $\sim$     |
|            |                                                             |                                                                        | Clear   C            | Refresh preview                        | Save                       | English                       | ✓ 24                                                          | 4hr 🖌 Simple                                        | ~ <i>d</i> |
| ✓ (        | Check All                                                   | Total                                                                  |                      | ۰ ک                                    | Reservat                   | tion Informa                  | tion                                                          |                                                     |            |
| <b>√</b> ( | Car Option 1                                                | 700.00                                                                 | •                    | X                                      | Sort                       | by price                      |                                                               | Agency Informati                                    | on 🔒       |
| <b>v</b> ( | Car Option 2                                                | 1,537.00                                                               |                      | X                                      | Stop                       | detail                        |                                                               | Footers                                             |            |
| ✓ (        | Car Option 3                                                | 1,590.00                                                               |                      | /X                                     | Oper                       | rated By                      |                                                               | ✓ Titles/Sentence                                   | es 👻       |
| how N      | lore Options Hide F                                         | ilter Panel                                                            |                      | RE                                     | FRESH                      | PDF                           | EMAIL                                                         | COPY                                                | CANCEL     |

Step 2: To access the option to email the quote to the customer, press the EMAIL button. Email can be sent by the Default Email Client, Microsoft Outlook or SMTP.

Note: Ensure click "PROCEED" button to proceed

Show Screen

| Email                                                                                             | ×                                                                                                    |
|---------------------------------------------------------------------------------------------------|----------------------------------------------------------------------------------------------------|
| <ul> <li>○ Default Email Client</li> <li>● Outlook</li> <li>● SMT</li> <li>✓ Email Pdf</li> </ul> | P                                                                                                    |
| To:                                                                                               |                                                                                                    |
| marwitz.lau@travelport.com                                                                        |                                                                                                    |
| Cc: Bcc:                                                                                          |                                                                                                    |
| Optional Optional                                                                                 |                                                                                                    |
| Subject:                                                                                          |                                                                                                    |
| Kula Lumpur Car Quote                                                                             |                                                                                                    |
| Header:                                                                                           |                                                                                                    |
| Optional. Text entered here will appear above the quotes in the email. Footer:                    |                                                                                                    |
| Optional. Text entered here will appear below the quotes in the email.                            |                                                                                                    |
|                                                                                                   | → Vila Lumpur Car Quote - Message (HTML) / Search 🗖 - 🗆 X                                             |
| PROCEED CANCEL                                                                                    | A Basic Names Include Tags Dictate Sensitivity Voice Sensitivity Editor Immersive Add-in My Templates |
|                                                                                                   | From V marwitz.lau@travelport.com                                                                     |
|                                                                                                   | Send To Olau, Marwitz                                                                                 |
|                                                                                                   | Cc                                                                                                    |
|                                                                                                   | Subject Kula Lumpur Car Quote                                                                         |
|                                                                                                   | Cuote.pdf<br>82 KB                                                                                    |
|                                                                                                   |                                                                                                    |

Note : Apart from sending mail directly, Trip Quote allows option with PDF and COPY. User can save the PDF file in your own drive or edit in word document by choosing COPY

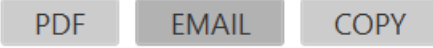

#### Other function - Trip Quote Car segment

Retrieving a stored itinerary (Car) quote under Trip Quote "Quote" tab which allows to book car segment.

| You can book from Trip Quote by pressing the <b>Book</b> button displayed below each option in |
|------------------------------------------------------------------------------------------------|
| the left end of the screen. The Car Sell Options screen is displayed for you to complete after |
| confirming the question:                                                                       |

#### Show Screen

| The proposals for your flights indicated. There                                                                                                    | travel options are detailed.<br>fore, we invite you to contac                                           | TRIP QUOTE<br>Tuesday 15 June 2021, 14<br>An offer is not considered a co<br>t us as soon as possible to co | :37<br>onfirmed reservation and<br>onfirm any offer.                                                                                                    | empowers you to travel on                                                                                                    |
|----------------------------------------------------------------------------------------------------|----------------------------------------------------------------------------------------------------|----------------------------------------------------------------------------------------------------|----------------------------------------------------------------------------------------------------|----------------------------------------------------------------------------------------------------|
| Car Option 1<br><b>384.25</b> USD                                                                                                    |                                                                                                    |                                                                                                    |                                                                                                    | Weekly Rate: 280.00 USD                                                                                                    |
| EFOX:                                                                                                    | Fox Rent A Car                                                                                          |                                                                                                    |                                                                                                    |                                                                                                    |
| Pick Up<br>Sunday 12 Deca<br>435 S. Airport B<br>San Francisco I<br>San Francisco,                                                                                                    | ember 2021 09:00<br>Ivd<br>ntl Arpt (Sfo)<br>CA, United States                                          | Drop O<br>Saturda<br>ravelport Smartpoint                                                                   | off<br>ay 18 December 2021                                                                                                    | 16:00                                                                                                    |
| Economy - Econor                                                                                                    | ny 2/4 door automatic                                                                                   | Do you want to be                                                                                           | bok Car Option 2?                                                                                                    | No Smartpoint V                                                                                                    |
| <ul> <li>Flight Option 1</li> <li>Flight Option 2</li> <li>Flight Option 3</li> <li>Flight Option 4</li> <li>Flight Option 5</li> <li>Car Option 1</li> <li>Car Option 2</li> <li>Hotel Option 2</li> <li>Hotel Option 3</li> </ul> | 1,986 4<br>2,286 4<br>2,526 4<br>2,287 4<br>2,377 4<br>229.39 5<br>384.25 5<br>520.00 2,444.40 1,448.00 |                                                                                                    | <ul> <li>Sort by price</li> <li>Stop detail</li> <li>Duration</li> <li>Operated By</li> <li>Baggage allowance</li> <li>Meals</li> <li>Aircraft</li> <li>Cabin Class</li> <li>Vendor logo</li> <li>Price</li> <li>Price details</li> </ul> | Agency Information Agency Info Agency Info Footers Titles/Sentences PNR Information Booking Reference Traveler Name Frequent Flyer Rules Custom Custom Summary Runce |

| Suarantee:                                          |                                 |
|-----------------------------------------------------|---------------------------------|
| CC Guar:                                            | ← e.g. VI45000111122223333EXP07 |
| lame override (/NM-):                               | e.g. LASTNAME FIRSTNAME         |
| pecial service (/SI-):                              | e.g. DSRS 2 DOOR                |
| requent Flyer Number (/FT-):                        | e.g. BA3756925                  |
| pecial equipment (/SQ-):                            | e.g. CSI or CSI-BST-BYC         |
| Corporate discount (/CD-):                          | e.g. Y748392                    |
| requent Renter Number (/ID-):                       | e.g. JD8765434                  |
| Drop off location (/DO-):                           | e.g. SYDC01                     |
| -Voucher value (/EVV-):                             | e.g. EUR42.00                   |
| Billing number (/BN-):                              | e.g. A146934                    |
| Billing reference (/BR-):                           | e.g. 5645RC                     |
| Booking source (/BS-):                              | e.g. IATA number                |
| light number:                                       | e.g. UA1411                     |
| Rate Code (/RC-):                                   | SPDR                            |
| raveler Email (/TM-):                               | e.g. NAME@COMPANY.COM           |
| raveler Phone (/PT-):                               | e.g. 4445551212                 |
| Car Delivery Information                            |                                 |
| Delivery Collection<br>Site ID: Address:            |                                 |
| Delivery     Collection       Site ID:     Address: | Postal code: Country:           |
| Delivery     Collection       Site ID:     Address: | Postal code: Country:           |

ĸ